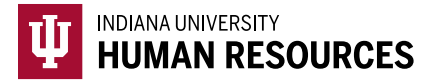

## How to Complete a Photo Match after the Initial I-9

Most of the time, you will automatically be prompted to complete any required photo match when you submit Section 2 of the Form I-9. If for some reason this does not occur, you can use these instructions to complete the photo match.

1. Toggle to the "Indiana University (I-9 + E-Verify)" option in the HireRight dropdown menu.

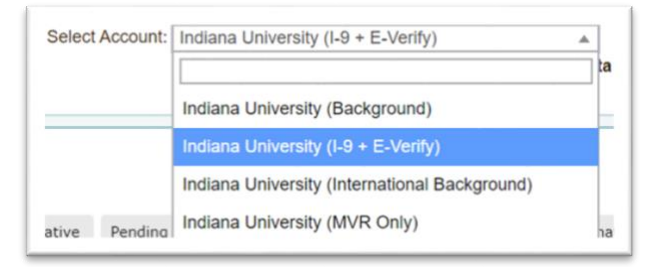

2. Click on "Manage I-9 Forms" on the left hand menu.

| E.g. Joe Jo% ab-1234567d Q | Background & Drug Requests                    | -⊖ Refres                     |
|----------------------------|-----------------------------------------------|-------------------------------|
|                            | 💼 Print 🙀 Download 🧾 Note Mpre Options *      |                               |
| →Search Tips               | Current User + Last 7 days +                  | Last Update: 11/9/10 11:10 AM |
| -9 Forms                   | Not Submitted In Progress Completed Cancelled |                               |

3. Find the record that requires photo matching by clicking on your "Photo Match Pending" tab.

| creening Manager | eTraining -      | GUID      | × Manage I-9       | Forms ×            | 19 - Dorian Dale    | ×                   |                        |
|------------------|------------------|-----------|--------------------|--------------------|---------------------|---------------------|------------------------|
| New *            | int Additional   | Columns * | More Options *     |                    |                     |                     |                        |
| Sent to Employee | Pending Employer | Completed | E-Verify Duplicate | E-Verify Tentative | Pending Info Review | Pending Photo Match | Final Non-Confirmation |
| E-Vorify Status  | IP First Nar     | no        | Lact Name          | SSN                | Date                | I Novt A            | ction Unive            |

4. Locate the correct record and highlight it.

| Se  | nt to Employee | Pending Employer | Completed | E-Verify Duplicate | E-Verify Tentative | Pending Info Review | Pendi |
|-----|----------------|------------------|-----------|--------------------|--------------------|---------------------|-------|
| р÷. | First Name     | Last N           | ame       | SSN                |                    | Date                | Ļ     |
|     | Test           | Test             |           | ***_**-11          | 11                 | 06/18/2020          |       |
|     | test           | test             |           | -                  |                    | 06/11/2020          |       |

5. Right click the record to see the menu. Select "Confirm E-Verify Photo"

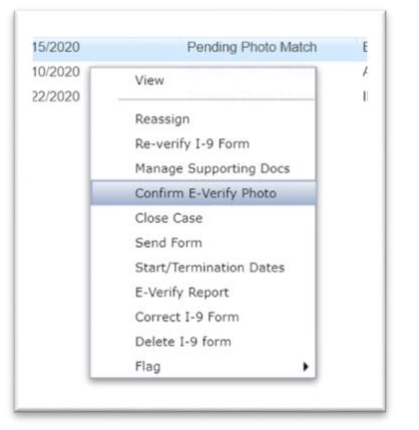

- 6. This will open the E-Verify photo match window.
  - a. Confirm that the photo shown matches the *document* presented by the hire (be sure to match the photos presented and not to the employees current appearance).
    - i. If it matches, select "Yes".
    - ii. If it does not match, select "No".
    - iii. If no photo appears, select "No Photo Displayed"

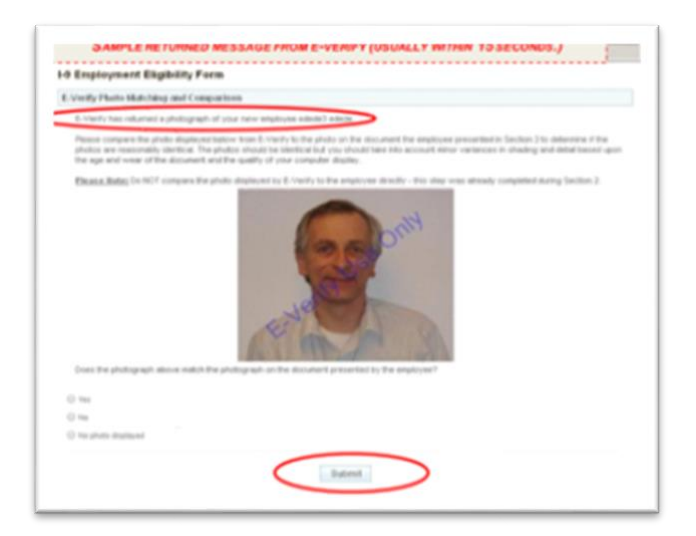

7. Click "Submit".